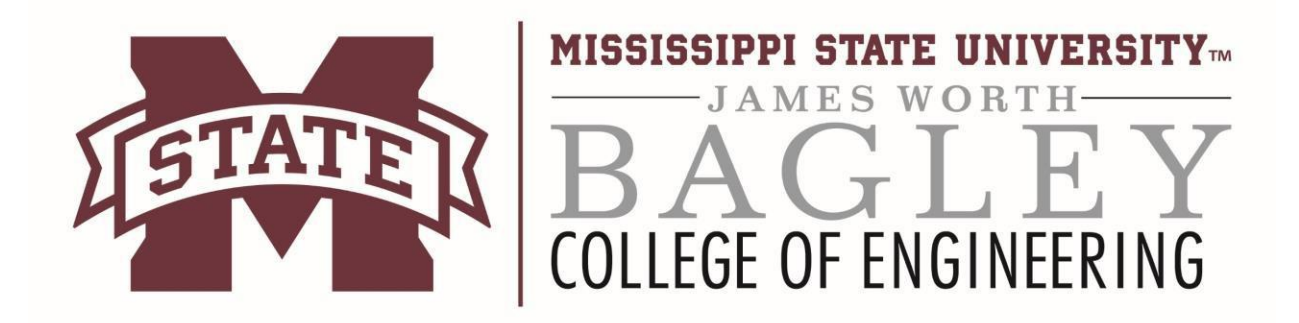

## Viewing Class Videos

| <ul> <li>Step 1 <ol> <li>Navigate to the following URL:<br/>https://oc-engage02.engr.msstate.edu/<br/>engage/ui/index.html</li> <li>Fill in your NetID and NetPassword.</li> <li>Click LOGIN.</li> </ol> </li> </ul>                    | MISSISSIPPI STATE<br>UNIVERSITY.<br>Central Authentication Service<br>Enter your NetID and NetPassword<br>NetD:<br>NetPassword:<br>Warn me before logging me into other sites.<br>LOGIN clear<br>NetID/NetPassword problems?                                                                                                    |
|----------------------------------------------------------------------------------------------------|----------------------------------------------------------------------------------------------------|
| <ul> <li>Step 2</li> <li>1) The page displayed will contain a list of videos that can be accessed. If the list is too long for one page, the Previous and Next buttons at the bottom of the page can be used for navigation.</li> </ul> | Open Sum       Series       Series       Series         Series       Series |

| Step 3         1) Click on the video to be viewed or downloaded in order to select it.         *Note: Do not click on the title of the video, but the video itself. | CE 1183 07/28/16 Feet 1<br>07. Petway<br>19.1835-001 - Water Transportation<br>20.6-07.28716 01.142-04:00<br>09.1.38 |
|----------------------------------------------------------------------------------------------------|----------------------------------------------------------------------------------------------------|
| <ul> <li>Step 4</li> <li>1) The video will now be displayed.</li> <li>2) To start watching the video, click the play button.</li> </ul>                             |                                                                                                    |
| Step 5<br>1) If you are using the viewer online, you can<br>click inside the video to scroll through viewing<br>layouts.                                            |                                                                                                    |

Contact Information: Email: dist-support@engr.msstate.edu